## Go to: www.hmhco.com/journeys

## The Page below will appear. Click on Sample Now

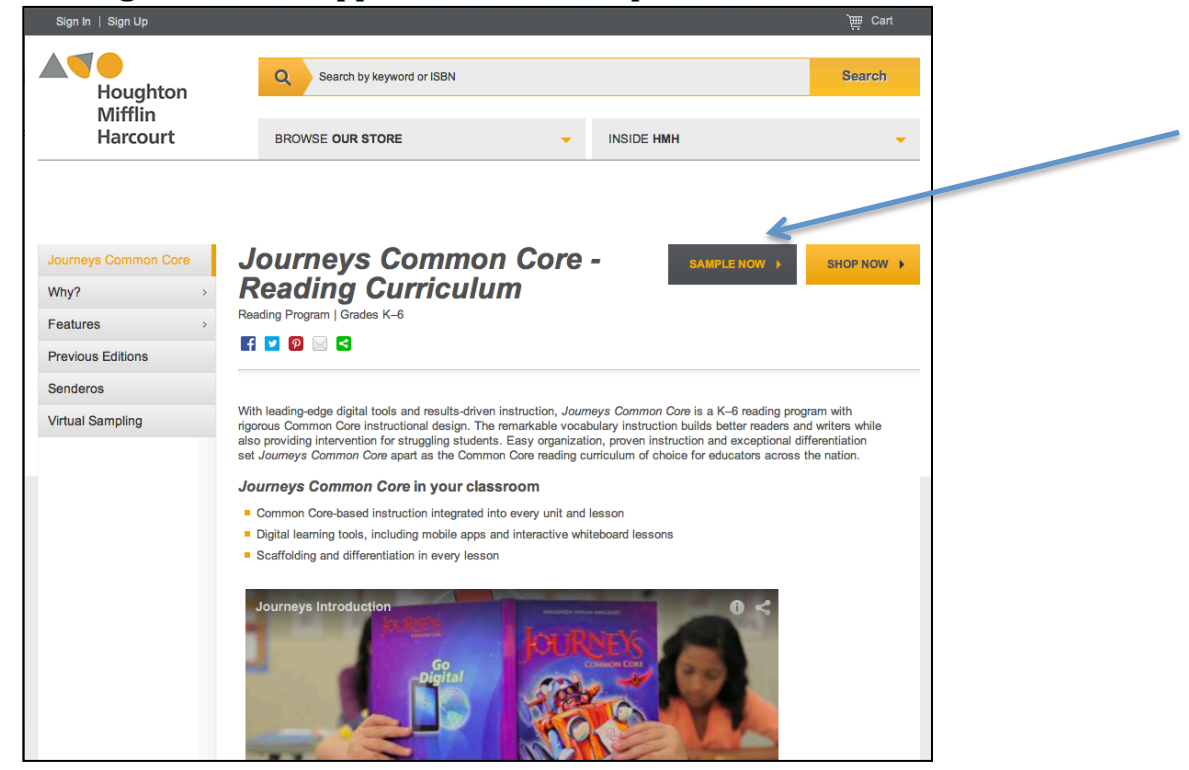

## The page below will appear. Click on your state - Tennessee

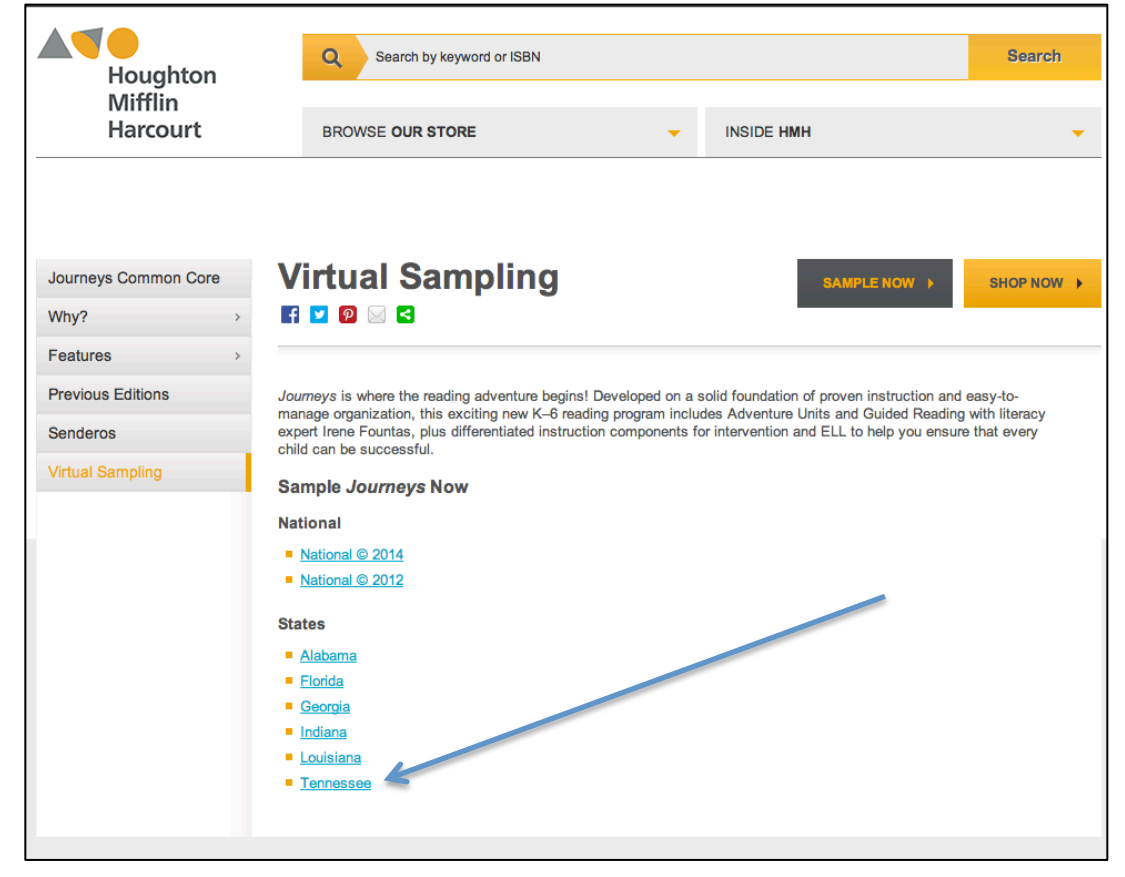

The page below will appear. Fill out with your information. Make sure you put in your schools Zip Code. Your school should appear when you click "Choose your Institution." If you get to "Choose your Institution" and your school is not listed choose "Not Listed." There is no promotional code. Check the agree box and then check Register.

| Fill out this form and we'll send you a | n email with login information.  |     |  |
|-----------------------------------------|----------------------------------|-----|--|
| We'd like to ask you a few questions    | so we can better help you:       |     |  |
|                                         | Role (required)                  |     |  |
| Location (required)                     | Is -Select-                      | \$  |  |
| <ul> <li>United States</li> </ul>       |                                  |     |  |
| Email address (required)                |                                  |     |  |
| First name (required)                   | Last name (required)             |     |  |
| School Zip Code (required)              | Choose your institution (require | ad) |  |
|                                         | -Select-                         | \$  |  |
| City (required)                         | State (required)                 |     |  |
|                                         | -Select-                         | \$  |  |
| Phone (required)                        | Promotional Code                 |     |  |
|                                         |                                  |     |  |

This box will appear and you click log in.

| List of Registered Ev | aluation Sites  |           |   |  |
|-----------------------|-----------------|-----------|---|--|
| Evaluation Site       | Expiration Date | Log in As |   |  |
| HMH Journeys 2014 TN  | 07/31/2015      | Teacher   | 4 |  |
| HMH Journeys 2014 TN  | 07/31/2015      | Teacher   |   |  |
|                       |                 |           |   |  |
|                       |                 |           |   |  |
|                       |                 |           |   |  |
|                       |                 |           |   |  |
|                       |                 |           |   |  |
|                       |                 |           |   |  |

## This page will appear and you will select your grade level and Teacher's edition under Resources.

| Dashboard<br>Hi Account                     |                                                                                                    | Home   Log Out - Help Center - Settings                                                 | Houghton<br>Mifflin<br>Harcourt |
|---------------------------------------------|----------------------------------------------------------------------------------------------------|-----------------------------------------------------------------------------------------|---------------------------------|
| n Dashboard                                 |                                                                                                    | Search for Resources                                                                    | ≡ Browse                        |
| <b><i>my</i>SmartPlanner</b> <sup>(2)</sup> | Resources C                                                                                                    | TN Journeys                                                                             | ~                               |
|                                             | Grade       KC       1       2       3       4       5       6         Journeys       Image: Construction of the state of the state of t | Iourneys Student<br>ook Kindergarten<br>2014<br>June June June June June June June June |                                 |
|                                             | Assignments <sup>©</sup>                                                                                                    | Reports C                                                                               | <b>T</b>                        |
|                                             |                                                                                                    | Scores Under 50% 50%-70%                                                                | Over 70%                        |
|                                             | View assignments for the next seven days and the previous seven days.                                                                                                    | View student results for assessments during the previous fou                            | r weeks.                        |
|                                             | No Assígnments<br>Create a new assignment                                                                                                    | No Héports<br>Go to Reports                                                             |                                 |
|                                             |                                                                                                    |                                                                                         |                                 |